## Bedienungsanleitung

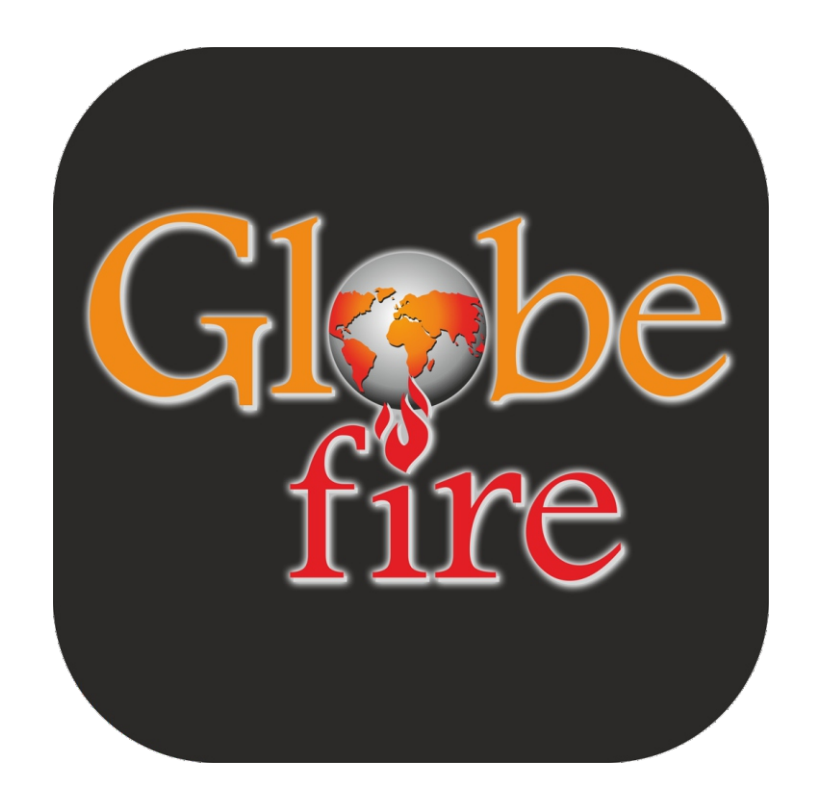

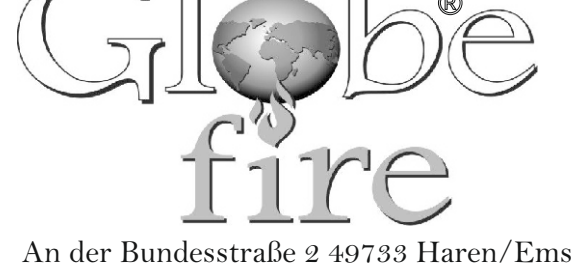

An der Bundesstraße 2 49733 Haren/Em Germany Tel. +49(0)5932-7334784

# Wifi-/Bluetoothmodul & **Globe-Fire** Applikation

### Anschluss Modul

1. Schließen Sie jeweils die beiden Stromkabeln an. Die Stromversorgung des Moduls ist auf dieser Weiße doppelt geschützt. Einmal zieht er über Ihren Ofen Strom und einmal direkt über Ihre Stromleitungen. Sollte einer der beiden ausfallen, bleibt er dennoch Verbunden. Wenn die grüne Power-LED auf dem Modul leuchtet, ist Ihr Gerät mit Strom vorsehen.

Jetzt können Sie Ihren Globe-fire App installieren und Ihr Modul konfigurieren.

Schritt 1:Anschluss ModulSchritt 2-6:Ofen registrierenSchritt 7-12:Ofen konfigurieren (WLAN)

#### Bedeutung von Ikonen:

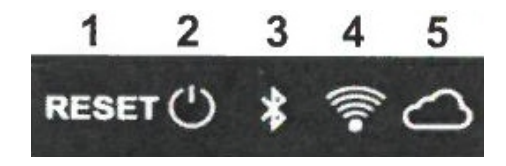

#### 1. Reset Taste

Wenn diese Taste 5 Sekunden lang gedrückt wird, wird das Modul von der WLANoder Bluetooth-Verbindung getrennt und in den Betriebsstatus zurückversetzt. Wenn diese Taste 2 Sekunden lang gedrückt wird, wird die Verbindung mit der zuletzt verwendeten WLAN-Konfiguration wiederhergestellt.

#### 2. Led Power

Ein/Aus, das Modul ist eingeschaltet.

#### 3. Led Bluetooth

Bluetooth Verbindung ist aktiviert wenn die LED kontinuierlich leuchtet. **4. Led Wifi** 

WLAN Verbindung is aktiviert wenn die LED kontinuierlich leuchtet. (Blinken heißt "Verbindung suchen")

#### 5. Led Server

Server Verbindung ist aktiviert wenn die LED koninuierlich leuchtet.

## Ofen registrieren

**2.** Als erstes müssen Sie die Globe-fire App herunterladen. Die App wird durch die Betriebssysteme iOS und Android unterstützt.

Sobald dies geschehen ist, sehen Sie folgende App auf Ihrem Mobiltelefon erscheinen:

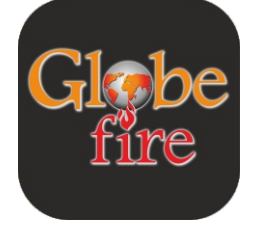

3. Der nächste Schritt ist das Registrieren.

Sobald Sie die Anwendung öffnen, erscheint die unterstehende Seite. Sie klicken dann auf "REGISTRIEREN".

Ohne diesen Vorgang können Sie die Anwendung nicht benutzen. Wenn Sie bereits registriert sind, können Sie sich zu jeder Zeit wieder ausund einloggen.

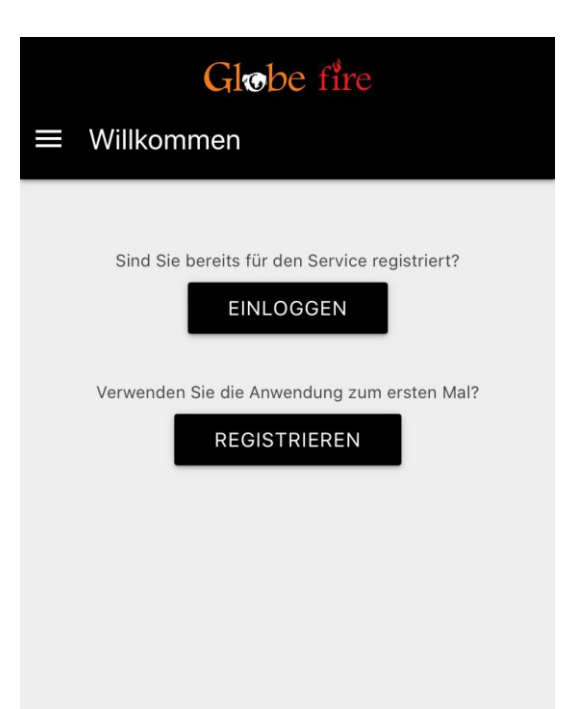

**4.** Um den Registrierungsvorgang erfolgreich abzuschließen, müssen Sie Ihre E-Mailadresse eingeben, ein Passwort aussuchen (und ein zweites Mal bestätigen) und den Nutzungsbedingungen zustimmen.

Sie können dann ein weiteres Mal auf "REGISTRIEREN" klicken.

|   | Globe fire                                                                                                    |
|---|----------------------------------------------------------------------------------------------------|
| ÷ | Registrieren                                                                                                    |
|   |                                                                                                    |
|   | E-Mail                                                                                                    |
|   | Passwort                                                                                                    |
|   | Passwort wiederholen                                                                                                    |
|   | lch habe die Nutzungsbedingungen gelesen<br>und stimme der Verarbeitung meiner<br>persönlichen Daten zu <u>(Gesetzesdekret</u><br><u>196/2003)</u> . |
|   | REGISTRIEREN                                                                                                    |

Sie bekommen dann einen Bestätigungscode per Mail zugesendet, den Sie dann in der App noch einmal eingeben müssen. Die App fragt automatisch nach dem Bestätigungscode und öffnet hierfür eine Seite. **5.** Nach der erfolgreichen Registrierung (inkl. das Eingeben des Codes), öffnet sich die untenstehende Seite.

Der nächste Schritt ist das Hinzufügen Ihres Pelletofens. Um mit diesem Vorgang zu beginnen, klicken Sie auf das Plus-zeichen (+) unten rechts.

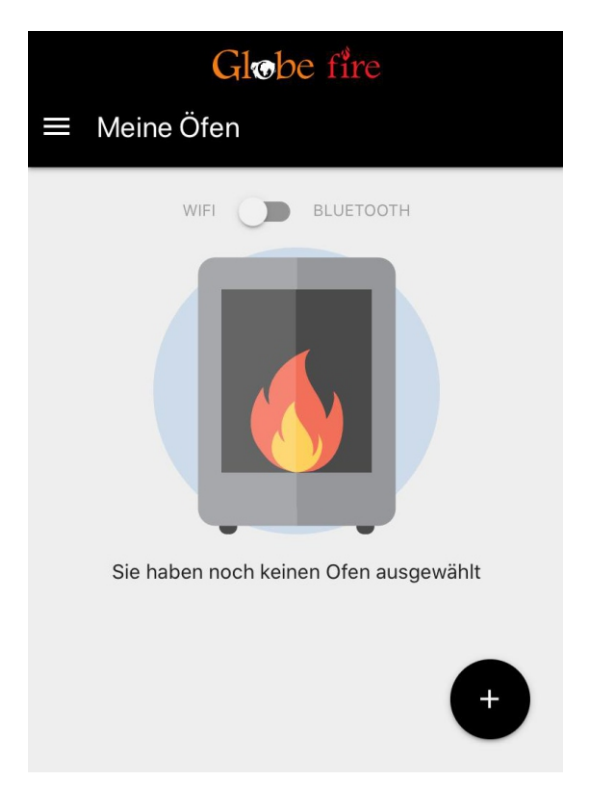

Danach sollten sich dann (nacheinander) mehrere Seiten öffnen, auf denen Sie nur den unteren Knopf bestätigen brauchen. Es handelt sich bei dem Inhalt um die Frage was für ein Modul Sie benutzen (in diesem Fall ein Nachrüstmodul) und um wichtige Informationen zur Registrierung. Es ist wichtig das Sie jede Seite gut durchlesen. Sobald Sie dies gemacht haben klicken Sie (in Reihenfolge) auf "NACHRÜSTMODUL", "OK; ICH BIN VERBUNDEN" und "FORTSEZTZEN". **6.** Nach dem Durchlaufen der vorherigen Schritte, müsste die untenstehende Seite geöffnet sein. Hier geben Sie die benötigten Daten ein. Diese finden Sie sowohl hinten auf Ihrem Ofen (auf dem weißen Label), wie auch in dieser Bedienungsanleitung Ihres Moduls. Bitte achten Sie auf das Feld "**Artikelcode**", dieses füllt sich automatisch ein sobald Sie die Artikelmodellnummer eingegeben haben.

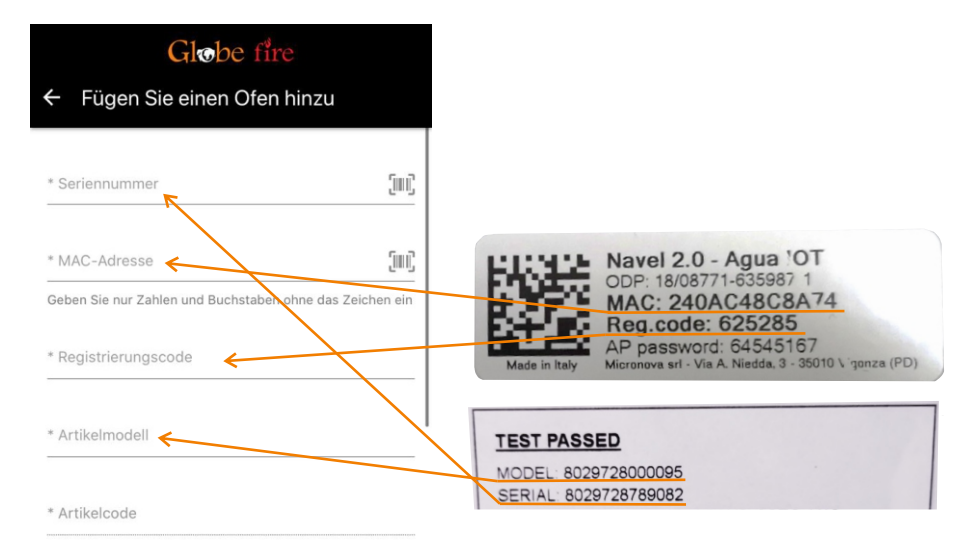

<sup>\*</sup> Beschreibung des Ofens

Zum Beispiel. Ofenhaus in den Bergen oder Herd Wohnzimmer

#### Standort des Ofens

Staat

 Provinz

 Stadt

 Ich stimme der Weitergabe anonymer Daten zu Analyse, Diagnose und Nutzung zu, um den Service gemäß zu verbessern.

SPEICHERUNG DES OFENS

Bitte beachten Sie das Sie den Ofen erst speichern sobald Sie alle Nummern richtig eingefüllt haben. Wenn Sie zum Beispiel das falsche Modell eingeben, können Sie das Modul später nicht mit Ihrem Ofen konfigurieren. Es muss dann erst wieder freigeschaltet werden und der Ofen muss neu hinzugefügt werden.

Hier unten finden Sie einige Beispielbilder der benötigten Daten:

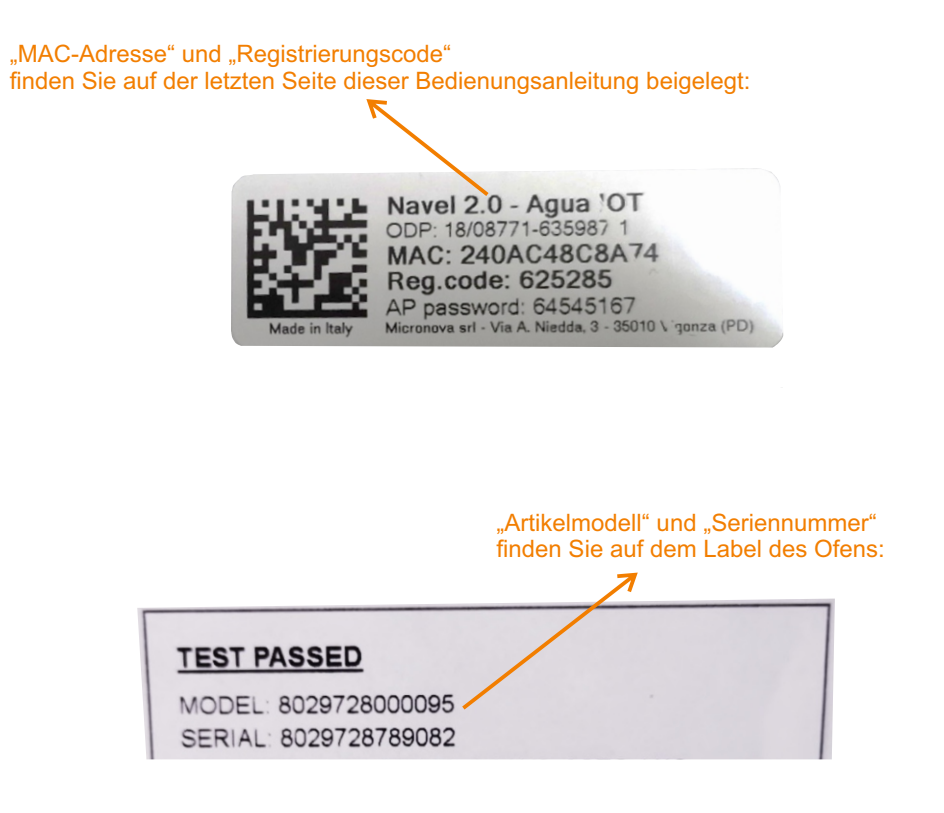

Sobald Sie den Ofen speichern, erscheint ein Fenster zur Bestätigung. Ab dann ist Ihr Ofen registriert und können Sie mit dem Konfigurieren anfangen.

## Ofen konfigurieren (WLAN)

**7.** Um den Ofen (via WLAN) zu konfigurieren, klicken Sie bitte die drei Punkte auf dem Fenster Ihres registrierten Ofens an.

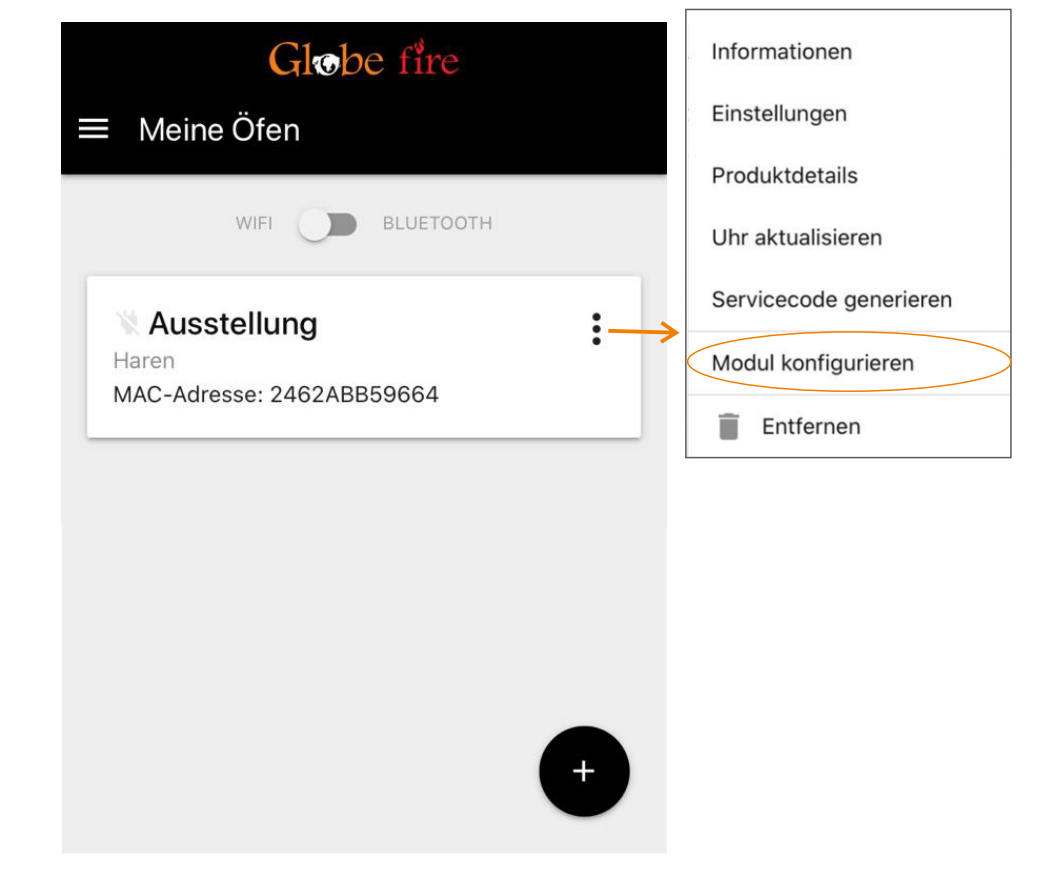

Sie werden dann gefragt ob Sie über Bluetooth oder über WLAN mit dem Router verbinden möchten. Bitte beachten Sie, dass dies nicht das gleiche ist wie eine Bluetooth-Verbindung. Es handelt sich hier um zwei verschiedene Wege die beide zu einer WLAN-Verbindung Ihres Moduls führen. Um wirklich über Bluetooth zu verbinden, müssen Sie den Schalter (über Ihren registrierten Ofen) von ,WIFI' auf ,BLUETOOTH' umsetzen.

In dieser Bedienungsanleitung führen wir Sie durch den Weg der via WLAN eine Modulverbindung zum Router konfiguriert. Sie können auch den des Bluetooths nehmen, dieser spricht aber für sich selbst. Folgen Sie nur die Anweisungen der App. **8.** Als allererstes bekommen Sie also die Wahl zwischen dem Bluetooth oder dem WLAN Weg zur Konfigurierung mit dem Router. In diesem Fall, wählen Sie den Balken mit dem ?-Zeichen aus (wenn Sie lieber über Bluetooth die Verbindung herstellen möchten, klicken Sie den betreffenden Balken an und folgen Sie einfach die Anweisungen der App).

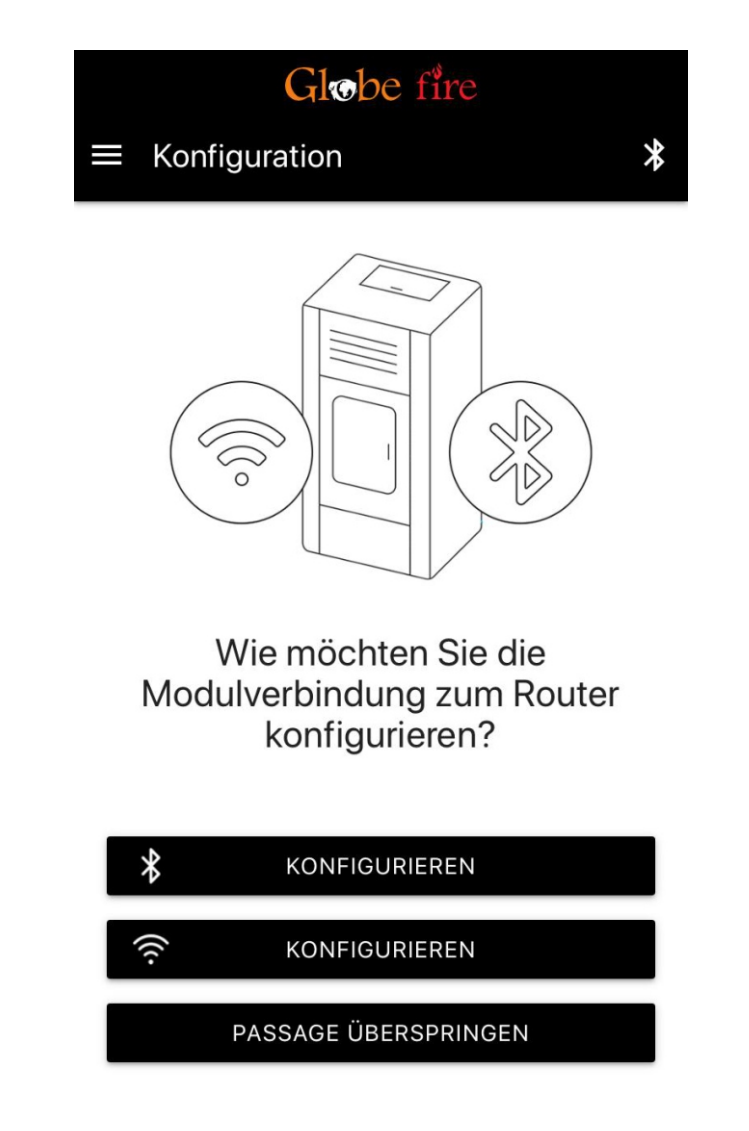

**9.** Als nächstes (nach dem auswählen der -Konfiguration) erscheint untenstehendes Fenster. Hier sollten Sie eine Verbindung, mit dem im Fenster angegebenen Netzwerk, von Ihrem Handy herstellen. Sie wechseln einfach zwischen den Netzwerk-Einstellungen Ihres Mobilgerätes und Ihrer App (am einfachsten via Ihren Home-Button). Für diesen Vorgang müssen Sie Ihre jetzige WLAN-Verbindung aufgeben, dies ist aber kein Problem für die nächsten Schritte in der App.

Sobald Sie sich mit dem angegebenen Netzwerk verbunden haben, klicken Sie auf den Balken ,VERBINDEN'.

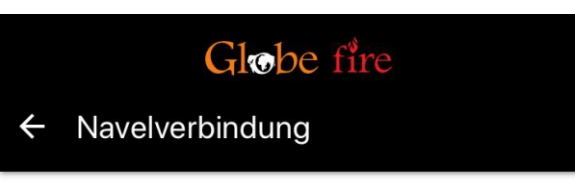

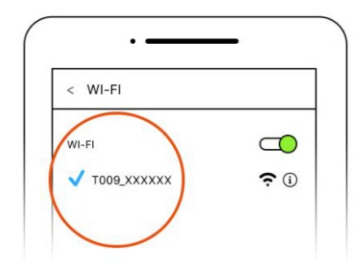

Verbinde dich mit dem Navelverbindung ...

Stellen Sie von Ihren Smartphone-Einstellungen aus eine Verbindung zum Navel WLAN-Hotspot her:

T009\_B59664

#### VERBINDEN

**10.** Es sollte sich jetzt eine neue Seite öffnen (die auch etwas anders ausschaut wie die anderen Seiten der App). Hier können Sie jetzt das Netzwerk auswählen, womit das Modul verbunden werden soll. Suchen Sie sich Ihr Netzwerk mit Bedacht aus, denn eine gute Verbindung erlaubt Ihnen eine problemlose Fernsteuerung des Pelletofens.

Hier unten sehen Sie zwei Beispielbilder:

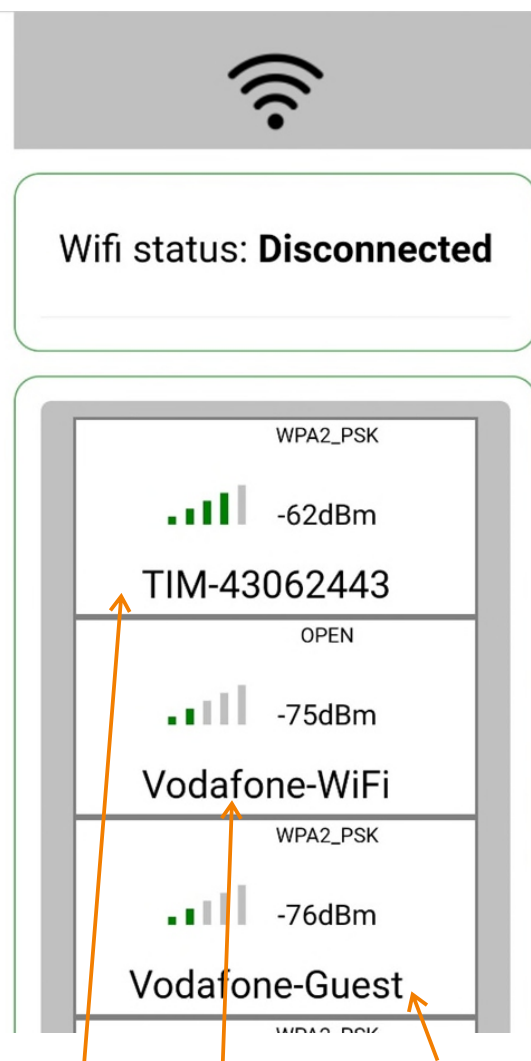

Hier sehen Sie welche Netzwerke Ihnen zur Verfügung stehen, bitte wählen Sie sich Ihr bevorzugtes Netzwerk aus.

Wenn Sie Ihr Netzwerk ausgewählt haben,

geben Sie Ihr Passwort ein. Es kann ab und an vorkommen

dass er um die Paar Sekunden erneut nach einem Netzwerk sucht (sicherlich bei schlechteren Verbindungen). Sollte dies der Fall sein und erneuert die Netzwerksuche sich zu schnell für das einfüllen des Passworts, kopieren Sie bitte dann Ihr Passwort (z.B. aus Ihren Notizen) und fügen es ein sobald sich das Netzwerk wieder zeigt.

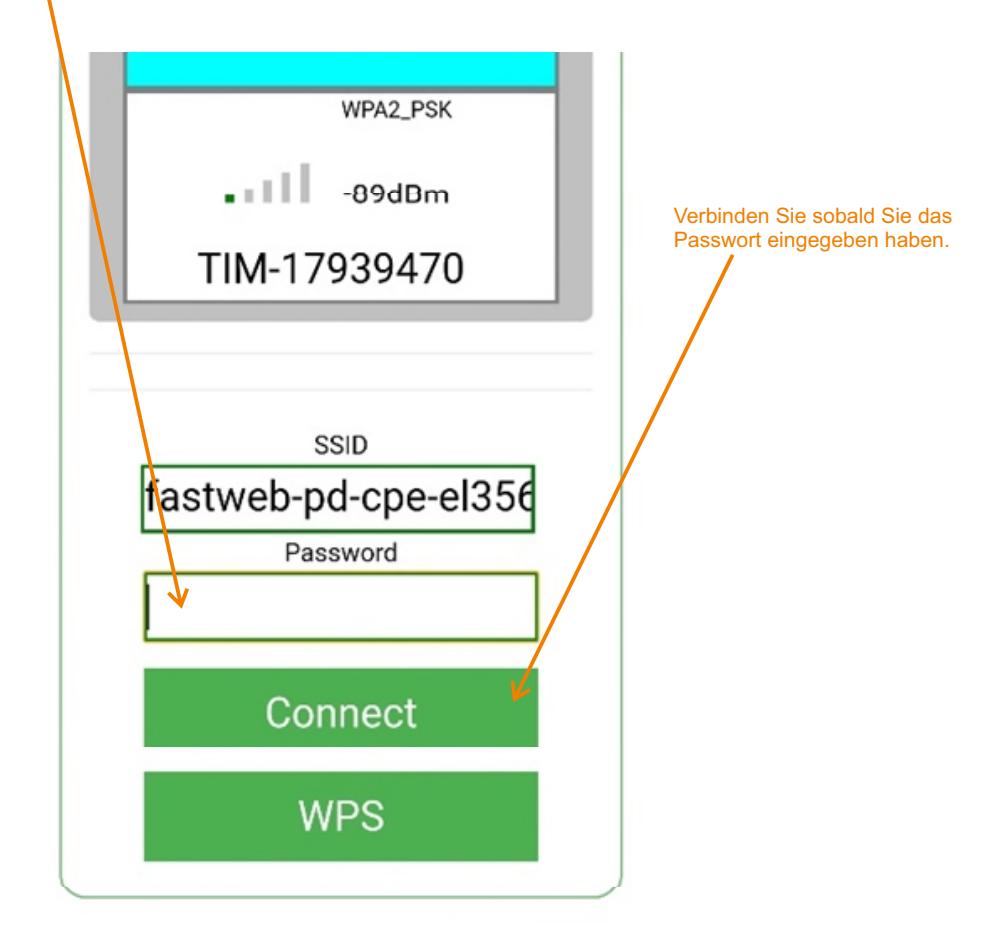

Nach dem Verbinden, können Sie wieder auf Ihr übliches WLAN-Netzwerk wechseln. Dies ist für die weiteren Schritte der App notwendig.

(Sollte etwas nicht richtig funktionieren, die Seite lässt sich zum Beispiel nicht schließen, dann können Sie am besten die App kurzschließen und neu öffnen.) Wenn Sie diesen Vorgang abgeschlossen haben, gibt die App Ihnen an das die Konfiguration durchgeführt/abgeschlossen wurde. Sie klicken dann durch, bis Sie wieder auf Ihre Anfangs Seite gelangen. **11.** Wenn das ganze funktioniert hat, sollte Ihre Anfangsseite sowie hier unten aussehen. Ihr ausgewählter Ofen, mit den Namen den Sie Ihm gegeben haben (in diesem Beispiel "Ausstellung"), steht registriert und zeigt links oben einen schwarzen Stecker an. Dies heißt das der Pelletofen und das Modul mit dem Router verbunden sind und Sie jetzt loslegen können.

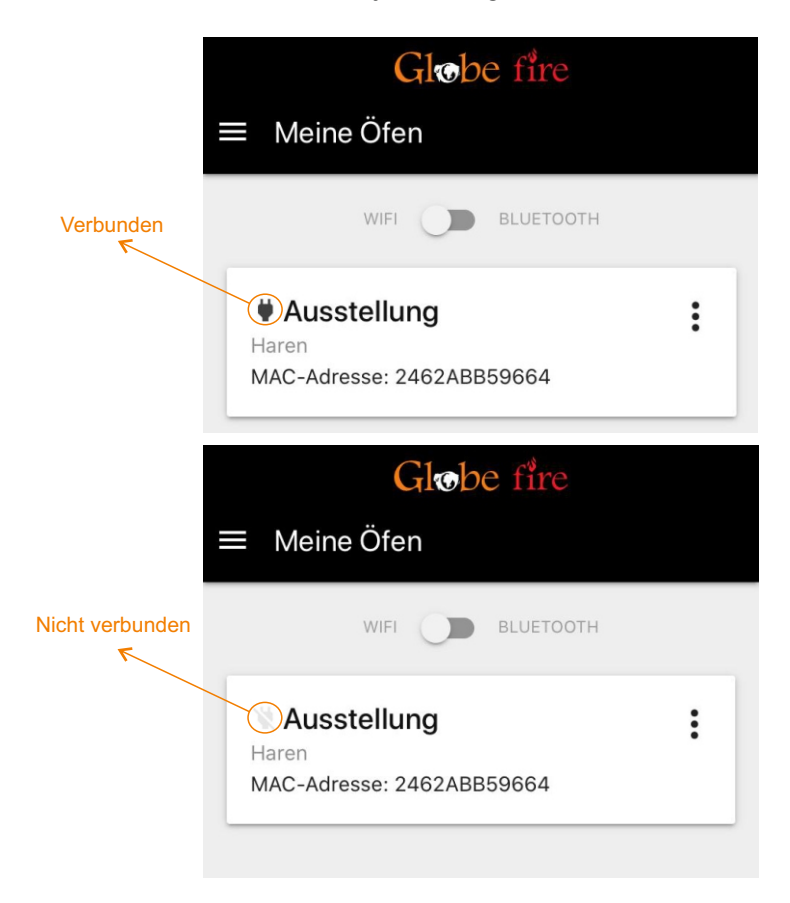

**12.** Wenn Sie jetzt auf das Feld Ihres Ofens klicken, kommen Sie in die Bedienung und die Fernsteuerungsoptionen hinein. Ab jetzt können Sie Ihren Pelletofen nach Belieben regulieren, und das alles aus der Ferne.

Viel Freude mit Ihrer Feuersteuerung! Globe-Fire